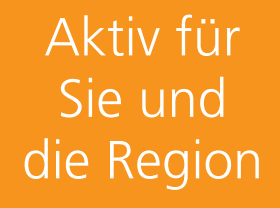

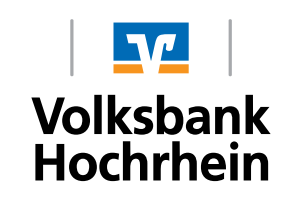

## Anmeldung elektronisches Postfach

1. Unter www.volksbank-hochrhein.de finden Sie den Link zum OnlineBanking.

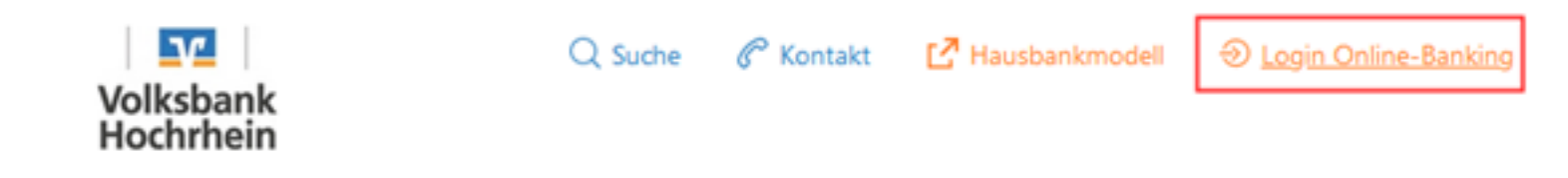

2. Melden Sie sich wie gewohnt mit Ihrem VR-Netkey bzw. Ihrem Alias und Ihrer PIN an.

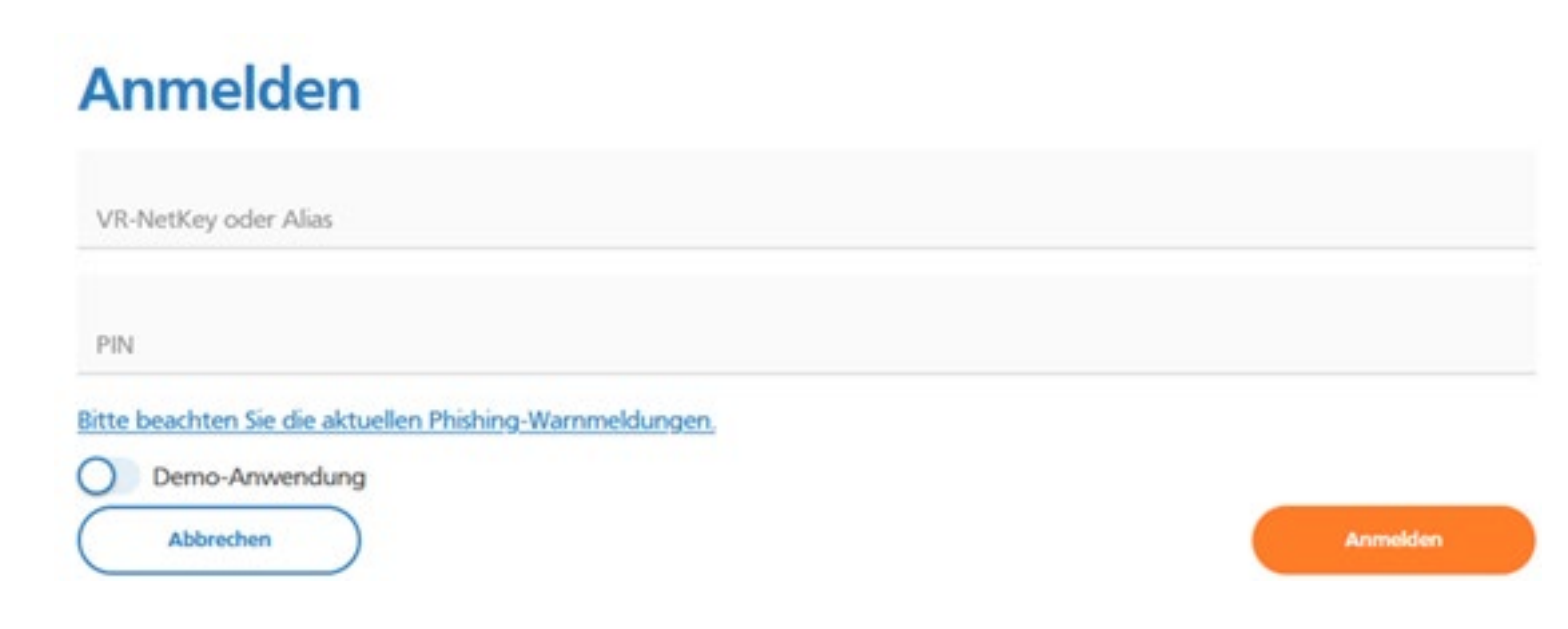

3. Wählen Sie oben in der Navigation "Postfach" aus und gehen auf den Button "Jetzt informieren".

|                 |                                           | Productor                 | Faireduction                          | Autora<br>& Verteige   | lainin<br>6 Baloneerie                               |                               | 800                       | ~    |
|-----------------|-------------------------------------------|---------------------------|---------------------------------------|------------------------|------------------------------------------------------|-------------------------------|---------------------------|------|
| Postfach        | 1                                         |                           |                                       |                        |                                                      |                               | 6                         | h    |
|                 |                                           | Belenn                    | n Se Brand                            | lensy isotor           | usek in Popierform)                                  |                               | C.L.                      | _    |
| J. Dokumente () |                                           | No factory of             | tran nö den alde<br>le nin saftradien | 0                      | ð anne fasgaarnar ynd o<br>Hunener Sarjargt för Pydf | fallerer Bry                  |                           |      |
| C Mittelungen   |                                           |                           |                                       | Q                      |                                                      |                               |                           |      |
|                 |                                           |                           |                                       |                        |                                                      |                               |                           |      |
| C Kvedtkur      |                                           |                           |                                       |                        |                                                      |                               |                           | 100  |
| C) Versicher    | Bekommen Si                               | Thren                     | Auszug                                | immer                  | noch in P                                            | apierform                     | 2                         | - 81 |
| Andrichter      |                                           |                           |                                       |                        |                                                      |                               |                           | - 87 |
| C Nativity      | Wir bieten Ihnen m<br>Profitieren Sie von | iit dem ele<br>zahlreiche | ktronische<br>n Funktion              | en Postfa<br>nen und a | ch einen beg<br>aktivieren Sie                       | uemen und o<br>jetzt ihr Post | iinfacheren Weg.<br>fach. | 1    |

## 4. Postfach aktivieren

Hier sehen Sie alle Details zum elektronischen Postfach. Mit dem Button "Weiter" gelangen Sie zur Nutzungsvereinbarung.

|                                                                                                    | Privatkunden                                                                             | Femarikundan                       | Banking<br>& Verträge            | Service<br>& Malkraverte          | 12 0 0 × 0 |
|----------------------------------------------------------------------------------------------------|------------------------------------------------------------------------------------------|------------------------------------|----------------------------------|-----------------------------------|------------|
| Volksbank<br>Hochrhein                                                                                                    |                                                                                          |                                    |                                  |                                   |            |
| ← Postfach aktivieren                                                                                                    |                                                                                          |                                    |                                  |                                   |            |
| Weniger ist manchmal mehr. Gemeinsa                                                                                                    | m reduzieren wir da                                                                      | s Papierauf                        | kommen!                          |                                   |            |
| im elektronischen Postfach werden Mitteilungen fü<br>Die Vorteile für Sie:                                                                                              | ir bestehende und zukünt                                                                 | tige Konten, D                     | epots und Ve                     | rträge hinterlegt.                |            |
| <ul> <li>Dokumente immer und überall abrufbar</li> </ul>                                                                                                    |                                                                                          |                                    |                                  |                                   |            |
| <ul> <li>Alles an einer Stelle in ihrem Online-Banking</li> </ul>                                                                                                    |                                                                                          |                                    |                                  |                                   |            |
| <ul> <li>10 Jahre Speicherdauer</li> </ul>                                                                                                    |                                                                                          |                                    |                                  |                                   |            |
| Aktivieren Sie jetzt ihr elektronisches Postfach. Damit<br>entscheiden künftig, ob und wann Sie die pdf-Outeier<br>nachhaltige Alternative zum Papierauszug. Und. Sie b | sind ihre Dokumente und H<br>n digital archivieren oder au<br>szahlen keine Portokosten. | lontoauszüge je<br>sdrucken. Sie w | derzeit und ül<br>ählen eine ber | berall abrufbar. Sie<br>queme und |            |
|                                                                                                    |                                                                                          |                                    |                                  |                                   |            |

|  | ł |
|--|---|
|--|---|

## 5. Rufen Sie die Nutzungsvereinbarung auf und bestätigen Sie diese, in dem Sie auf den Button "Postfach jetzt aktivieren" klicken.

|                                                                                                    | Privatkundan                                                           | Fenerikundan                                            | Barking<br>& Versilige                          | Sarvice<br>& Mehrwerte                                      | 800 | ~ G |
|----------------------------------------------------------------------------------------------------|------------------------------------------------------------------------|---------------------------------------------------------|-------------------------------------------------|-------------------------------------------------------------|-----|-----|
| Volisbank<br>Hochthein                                                                                                    |                                                                        |                                                         |                                                 |                                                             |     |     |
| Postfach aktivieren                                                                                                    |                                                                        |                                                         |                                                 |                                                             |     |     |
| <ul> <li>Nutzungsvereinbarung</li> </ul>                                                                                                    |                                                                        |                                                         |                                                 |                                                             | A   |     |
| sch möchte das elektronische Postfach für alle gegenwärtig<br>der Bank für folgende Personen nutzen;<br>•<br>Nutzungsvereinbarung zum elektronischen P<br>Es git die Verenbarung über die Nutzung des elektronischen<br>auf "Postfach jetzt aktivieren", wenn Sie damit einvenstanden | en und zukünftig<br>Ostfach<br>Postfachs einschle<br>ind. Die Vereinba | gen Konten, Deg<br>Blich der Sonde<br>rung finden Sie J | pots und Vert<br>rbedingungen<br>anschließend i | räge bei oder mit<br>. Bitte käcken Sie<br>n Brem Postfach. |     | ]   |
| Nutzungsvereinbarung und Sonderbedingungen                                                                                                    |                                                                        |                                                         |                                                 |                                                             |     |     |
| für das elektronische Postfach                                                                                                    |                                                                        |                                                         |                                                 |                                                             |     |     |
|                                                                                                    |                                                                        |                                                         |                                                 |                                                             |     |     |
| ( Aurick )                                                                                                    |                                                                        |                                                         |                                                 | attal ptot ->                                               |     |     |
|                                                                                                    |                                                                        |                                                         |                                                 |                                                             |     |     |

## 6. Prüfen Sie anschließend Ihre Angaben und schließen die Aktivierung mit einer TAN-Eingabe ab.

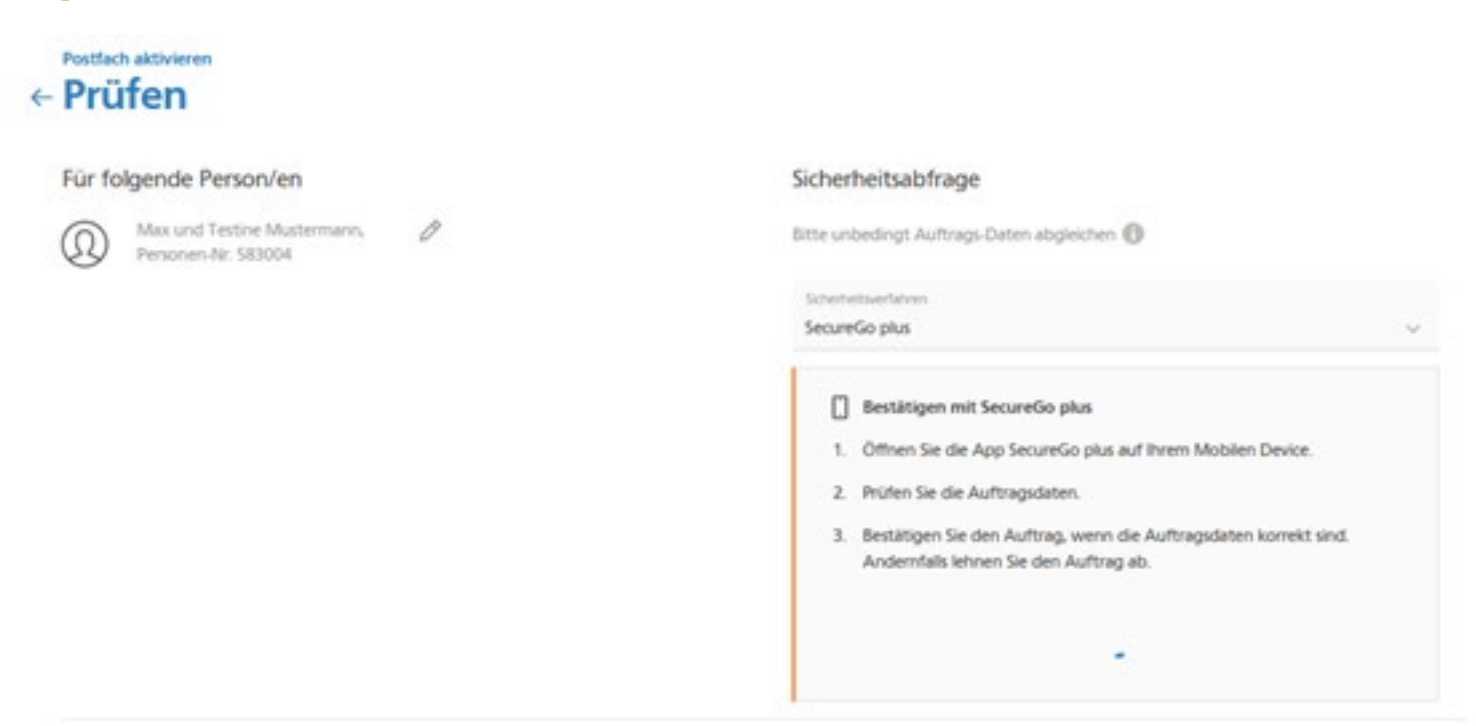